A short lesson in viewing and saving photos from our website. You have the ability to pull photos from our website and add them to your Facebook page! Go to the website (above, and ALWAYS posted with our photo notices), click on the album...when you see a photo you want to save, RIGHT click and then click the option of SAVE PICTURE AS....When your files pop up find your "pictures" file and click on that. You will have the opportunity to name the photo if you like. From that point, the photo is on your computer and can be uploaded to Facebook via your Photo tab. It's really easy...Try it!

- 1. Click on website www.odpavilion.net
- 2. Go to Photos on the website
- 3. Click on the album you want to see
- 4. Find a photo you want to post on Facebook
- 5. Right click on that photo and options will jump up
- 6. Left click on "SAVE PHOTO AS"....then your files will jump up
- 7. Find your "PHOTOS" or "MY PICTURES" file and left click on that
- 8. Save the photo to your computer
- 9. On your Facebook page...click on the "PHOTO" tab at the top
- 10. Click on upload photo and then browse
- 11. Click on your PHOTOS or MY PICTURES file and then find the photo you saved
- 12. Left click on that Photo twice

It will then upload to your Facebook page.

13. Once on your page it can be tagged and sent around the world!